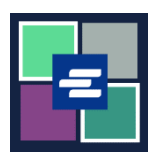

## GUÍA DE INICIO RÁPIDO DEL PORTAL KC SCRIPT: HACER PAGOS CON UNA CUENTA DE DISPOSICIÓN

Esta guía de inicio rápido le mostrará cómo pagar los artículos en su carrito de compras usando la cuenta de disposición de su organización.

Nota: para hacer esto, debe iniciar sesión en su cuenta del portal.

A Para pagar con una cuenta de disposición, necesitará el número de cuenta de disposición de su organización y su contraseña.

| 1. Haga clic en la flecha del<br>menú desplegable junto a<br>My Account (Mi cuenta) en<br>la barra de navegación de la<br>parte superior, y luego haga<br>clic en My Cart (Mi carrito<br>de compras). | My Account Cogout<br>Elizabeth Ratzlaff<br>My Orders<br>My Cart<br>My Submissions<br>My Payments                                                                                                    |
|----------------------------------------------------------------------------------------------------|----------------------------------------------------------------------------------------------------|
| 2. Marque las casillas<br>correspondientes a sus<br>artículos, luego haga clic en<br>el botón \$ Pay Selected<br>Items (Pagar artículos<br>seleccionados).                                            | My Account       My Cart       My Payments       Password       Draw Down       My Paid Records Receipts         Pending Payments       Image: Constraint of the second second sec |
| <ol> <li>Seleccione Draw Down<br/>(Disposición) como opción<br/>de pago.</li> </ol>                                                                                                    | Payment Options         Select your payment method.            • ePayment by Credit Card             • Draw Down                                                                                                    |

| <ul> <li>4. Escriba el código de la cuenta de disposición de su organización y la contraseña de su cuenta de disposición.</li> <li>Nota: este código debe comenzar con "D_".</li> </ul> | Payment Options         Select your payment method.         • ePayment by Credit Card         • Draw Down         Draw Down Account Code <b>D_BethTest</b> Please enter your draw down account number.         Draw Down Account Password         ••••••••••••••••••••••••••••••••••••                                                                                                   |
|----------------------------------------------------------------------------------------------------|----------------------------------------------------------------------------------------------------|
| 5. Oprima el botón<br>Continue (Continuar).                                                                                                    | Continue                                                                                                    |
| 6. Verá un recibo que<br>indica "draw down"<br>(disposición) como forma<br>de pago.                                                                                                    | Receipt         • Thank you for your submission. You will receive updates or further instructions via My Messages and your >         • Thank You For Your Payment.         Payment Accepted         Information         § 150 § 150 § 150 § 0.00         Total         Payment Information         Date: 2022, August 30 16:12:03         Amount: \$1:50         Payment Type: Draw Down |

Para ver las instrucciones para obtener acceso a sus artículos comprados, haga clic <u>aquí</u>.

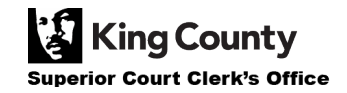